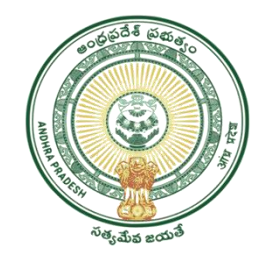

## GOVERNMENT OF ANDHRA PRADESH GVWV & VSWS DEPARTMENT Auto Nagar, Vijayawada

## User Manual For Create New CFMS/HRMS IDs for Volunteer

1. Please login to the Payroll Herb website URL: <u>https://herb.apcfss.in/login</u> and login by using DDO login Credentials and click on sign in Button.

| ← → C ☆ 🔒 herb.apcfss.in/login                                                                                                    | o+ ⊠j                                    | 🖻 🖈 🗯 💷 🚥 🗄      |
|----------------------------------------------------------------------------------------------------|------------------------------------------|------------------|
| 😰 WhatsApp 📀 📔 🧟 G ENGLISH TO TELUGU 🚳 🥸 ::APSHCL:: 🥥 APSHCLPMU                                                                                                    | J 🤶 PMAY-HFA(Urban) 🚱 https://webland.ap |                  |
| Note:Attention all DDOs / PAOs / Tos:Please note that all bills<br>that are generated and processed in CFMS-2.0 Version<br>(payroll.herb.aptdss.in) are now available with New Bill No.2022-<br>XXX in Submittor login of CFMS (cfms.ap.gov.in). Hence all are<br>requested to process / submit / audit the bills again in CFMS<br>(cfms.ap.gov.in), by end of the Day.<br>Note:For any Technical issues, please contact the District<br>HelpDesks situated at District Treasuries; and HoDs please<br>contact CFMS HelpDesk situated at 2nd Floor, Angineya Towers,<br>Ibrahimpatnam.(For Contact Numbers Please visit the link(SBTS<br>FORTAL) | Site Strange Berartment                  | HOME BILL STATUS |
| User Manuals & Circulars                                                                                                    | Sign in                                  |                  |
| RPS.2022 – Procedural instructions for Pay Confirmation<br>dated 20-02-2022                                                                                                    | Forgot Passw                             | ord ?            |
| E Payslip Mobile App User Manual (1999) JOS Installation<br>Guide (1999)                                                                                                    |                                          |                  |
| Paysilp Web Application User Manual                                                                                                    |                                          |                  |
|                                                                                                    |                                          |                  |

2. Now the Payroll Herb site will open then click on Master data and the click on Add new Volunteer option as shown in below

| ← → C △ A herb.apcfssin/dashboard                                                                                               | ං මූ ළු | \$<br>* |
|----------------------------------------------------------------------------------------------------|---------|---------|
| WhatsApp ③ In G ENGLEN TO TELLIGU ④ ④ CAPSHCLE ④ APSHCLPMU I PMAY-HPA(Urban) ④ https://webland.ap     Go Goty of Ambine Apadesh |         | 14103   |
| Dashboard                                                                                                    |         |         |
| HR &<br>Payroll Master pata                                                                                                    |         |         |
| Master Data Updation                                                                                                    |         |         |
| Add New Employee Master Data                                                                                                    |         |         |
| Others                                                                                                    |         |         |
| ODCER                                                                                                    |         |         |

## **3. Now it will take to Proforma for New CFMS/HRMS IDs for Volunteer Page.Please fill the Mandatory required details in the Below Profarma**

| itle:*                                                                                                    |                        | Employee First N                                                                                                    | lame:*                                            | Surname:*                                                                                                    |                                             |   |
|----------------------------------------------------------------------------------------------------|------------------------|----------------------------------------------------------------------------------------------------|---------------------------------------------------|----------------------------------------------------------------------------------------------------|---------------------------------------------|---|
| Select                                                                                                    | ~                      | Enter Employe                                                                                                    | e Name                                            | Enter surnam                                                                                                    | 0                                           |   |
| ather Name:*                                                                                                    |                        | Date Of Birth(DD                                                                                                    | /мм/үүүү):*                                       | Date Of Joining                                                                                                    | ¢*                                          |   |
| Enter Father Name                                                                                                    |                        | Select Date                                                                                                    |                                                   | Select Date                                                                                                    |                                             |   |
|                                                                                                    |                        |                                                                                                    |                                                   |                                                                                                    |                                             |   |
| ender*                                                                                                    |                        | Martial Status:*                                                                                                    |                                                   | Aadhar No:*                                                                                                    |                                             |   |
| Select                                                                                                    | ~                      | Select                                                                                                    | 8                                                 | Enter Aadhar                                                                                                    | No.                                         |   |
| AN No:                                                                                                    |                        | Bank Account N                                                                                                    | umber:*                                           | Bank IFSC Code                                                                                                    | e:*                                         |   |
| Enter PAN No.                                                                                                    |                        | EnterBank Acc                                                                                                    | ount Number                                       | Enter Bank IFS                                                                                                    | iC Code                                     |   |
| ank And Branch:                                                                                                    |                        |                                                                                                    |                                                   |                                                                                                    |                                             |   |
| Enter Bank and Branch                                                                                                    |                        |                                                                                                    |                                                   |                                                                                                    |                                             |   |
|                                                                                                    |                        |                                                                                                    |                                                   |                                                                                                    |                                             |   |
| ffice Details                                                                                                    | 1.00                   | STO Code:                                                                                                    |                                                   | Department Co                                                                                                    | de:                                         |   |
| select                                                                                                    | × .                    | Enter STO Cod                                                                                                    | 0                                                 | Enter Departr                                                                                                    | nent Code                                   |   |
| nit/ Office Name:"                                                                                                    |                        | Position Name:"                                                                                                    |                                                   | HOA:*                                                                                                    |                                             |   |
| Select                                                                                                    | ~                      | Select                                                                                                    |                                                   | Select                                                                                                    |                                             |   |
|                                                                                                    |                        | Description of the second second second second second second second second second second second second second s                                                                                                    |                                                   | Office Level*                                                                                                    |                                             |   |
| RMS Designation:*                                                                                                    |                        | Department:*                                                                                                    |                                                   | Onico Lovoi.                                                                                                    |                                             |   |
| MS Designation:*<br>Select<br>Imployement & Pay Details<br>anctioned 6.0 No:<br>Enter Go No                                                                                                    | ~<br>s                 | GO Date :(DD/M                                                                                                    | M/YYYY):*                                         | Employee Group                                                                                                    | D:*                                         | 1 |
| RMS Designation:" Select Comployement & Pay Detail: anctioned G.O No: Enter Go No mployee Sub Group:"                                                                                                    | ~<br>S                 | GO Date :(DD/M<br>Select Date<br>Reason For Addi                                                                                                    | M/YYYY):*                                         | Employee Group<br>Select                                                                                                    | p:*<br>Adding Employee:*                    | [ |
| RMS Designation:*<br>Select<br>Employement & Pay Details<br>canctioned G.O No:<br>Enter Go No<br>Enter Go No<br>mployee Sub Group:*<br>Select                                                                                                    | 5<br>5                 | Go Date :(DD/M<br>Select                                                                                                    | M/YYYY):*<br>ing Employee:*                       | Employee Group<br>Select<br>Sub Reason For<br>Select                                                                                                    | p:*<br>Adding Employee:*                    |   |
| RMS Designation:*<br>Select<br>Employement & Pay Detail:<br>sanctioned G.O No:<br>Enter Go No<br>Enter Go No<br>imployee Sub Group:*<br>Select<br>Payroll Area:*                                                                                                    | ∨<br>5<br>  ∨          | GO Date :(DD/M<br>Select Date<br>Reason For Addi<br>Select                                                                                                    | M/YYYY):*<br>ing Employee:*                       | Employee Group<br>Select<br>Sub Reason For<br>Select                                                                                                    | p:*<br>Adding Employee:*                    | 1 |
| RMS Designation:*<br>Select<br>Employement & Pay Detail:<br>Sanctioned G.O No:<br>Enter Go No<br>Employee Sub Group:*<br>Select<br>Payroll Area:*<br>Select                                                                                                    | ~<br>\$<br>  ~<br>  ~  | GO Date :(DD/M<br>Select Date<br>Reason For Addi<br>Select                                                                                                    | M/YYYY):*<br>ng Employee:*                        | Employee Group<br>Select<br>Sub Reason For<br>Select                                                                                                    | p:*<br>Adding Employee:*                    | 1 |
| RMS Designation:" Select Employement & Pay Detail: conctioned G.O No: Enter Go No mployee Sub Group:" Select 'ayroll Area:" Select 'address tate:"                                                                                                    | ><br>S<br>  ><br>  >   | GO Date :(DD/M<br>Select<br>GO Date :(DD/M<br>Select Date<br>Reason For Addi<br>Select                                                                                                    | M/YYYY):*<br>ing Employee:*                       | Employee Group<br>Select<br>Sub Reason For<br>Select                                                                                                    | p:*<br>Adding Employee:*                    |   |
| RMS Designation:" Select Comployement & Pay Details anctioned G.O No: Entor Go No mployee Sub Group:" Select ayroll Area:" Select Address tate:" Andhra Pradesh                                                                                                    | ~  <br>s<br>  ~        | Go Date :(DD/M<br>Select<br>Select Date<br>Reason For Addi<br>Select                                                                                                    | M/YYYY):*                                         | Employee Group<br>Select<br>Sub Reason For<br>Select<br>Mandal:<br>Select                                                                                                    | p:*<br>Adding Employee:*                    |   |
| RMS Designation:" Select Employement & Pay Detail: anctioned G.O No: Enter Go No mployee Sub Group:" Select ayroll Area:" Select Address tate:" Andhra Pradesh fillage:                                                                                                    | ~  <br>s<br>  ~        | Go Date :(DD/M<br>Select<br>Go Date :(DD/M<br>Select Date<br>Reason For Addi<br>Select<br>District:1<br>Select<br>Hamlet:                                                                                                    | M/YYYY):*                                         | Employee Group<br>Select<br>Sub Reason For<br>Select<br>Sub Reason For<br>Select<br>Street Name:                                                                                                    | p:*<br>Adding Employee:*                    |   |
| RMS Designation:" Select Comployement & Pay Details anctioned G.O No: Enter Go No mployee Sub Group:" Select ayroll Area:" Select Address tate:" Andhra Pradesh fillage: Select                                                                                                    | ~  <br>s<br>  ~        | Go Date :(DD/M<br>Select<br>Go Date :(DD/M<br>Select Date<br>Reason For Addi<br>Select<br>District:*<br>Select<br>Hamlet:<br>Enter Hamlet                                                                                                    | M/YYYY):*                                         | Employee Group<br>Select<br>Sub Reason For<br>Select<br>Sub Reason For<br>Select<br>Street Name:<br>Enter Street Name:                                                                                                    | p:*<br>Adding Employee:*                    | 1 |
| RMS Designation:" Select Comployement & Pay Details anctioned G.O No: Entor Go No mployee Sub Group:" Select ayroll Area:" Select Address tate:" Andhra Pradesh illage: Select ostal Code:"                                                                                                    | ~  <br>s<br>  ~        | Go Date :(DD/M<br>Select<br>Go Date :(DD/M<br>Select Date<br>Reason For Addi<br>Select<br>District:*<br>Select<br>Hamlet:<br>Enter Hamlet<br>House No:                                                                                                    | M/YYYY):*                                         | Employee Group<br>Select<br>Sub Reason For<br>Select<br>Sub Reason For<br>Select<br>Street Name:<br>Entor Street Name:<br>Landmark/CO:                                                                                    | p:*<br>Adding Employee:*                    |   |
| RMS Designation:" Select Comployement & Pay Details conctioned G.O No: Enter Go No mployee Sub Group:" Select Comployee Sub Group:" Select Comployee                    | ∨<br>s<br>  ∨<br>  ∨   | Go Date :(DD/M<br>Select<br>Go Date :(DD/M<br>Select Date<br>Reason For Addi<br>Select<br>District:*<br>Select<br>Hamlet:<br>Entor Hamlet<br>House No:<br>Entor House No:                                                                                                    | M/YYYY):*                                         | Employee Group     Select      Employee Group     Select      Sub Reason For     Select      Select      Street Name:     Entor Street not     Landmark/CO:     Entor Landmark                                            | p:* Adding Employee:* arme                  | 1 |
| RMS Designation:" Select Comployement & Pay Details anctioned G.O No: Enter Go No mployee Sub Group:" Select ayroll Area:" Select Address tate:" Andhra Pradesh illage: Select ostal Code:" Enter Postal Code tobile No:"                                                                                                    | ~<br>s                 | Go Date :(DD/M<br>Select<br>Go Date :(DD/M<br>Select Date<br>Reason For Addi<br>Select<br>District:*<br>Select<br>Hamlet:<br>Entor Hamlet<br>House No:<br>Enter House No:<br>Enter House No:                                                                                                    | M/YYYY):*                                         | Employee Group     Select      Employee Group     Select      Sub Reason For     Select      Select      Street Name:     Enter Street not     Landmark/CO:     Enter Landma                                              | p:* Adding Employee:* arme                  | 1 |
| RMS Designation:" Select Comployement & Pay Details anctioned G.O No: Entor Go No mployee Sub Group:" Select ayroll Area:" Select Address tate:" Andhra Pradesh fillage: Select ostal Code:" Entor Postal Code tobile No:" Entor Telephone No                                                                                                    | ~  <br>s<br>  ~<br>  ~ | Go Date :(DD/M<br>Select<br>Go Date :(DD/M<br>Select Date<br>Reason For Addi<br>Select<br>District:*<br>Select<br>Hamlet:<br>Enter Hamlet<br>House No:<br>Enter House No:<br>Enter House No:<br>Email:*                                                                                                    | M/YYYY):*                                         | Employee Group     Select      Employee Group     Select      Sub Reason For     Select      Select      Street Name:     Entor Street Name:     Landmark/CO:     Entor Landmare                                          | p:* Adding Employee:* ame                   |   |
| MS Designation:* Select  imployement & Pay Detail: anctioned G.O No: Entor Go No mployee Sub Group:* Select ayroll Area:* Select  iddress tate:* Andhra Pradesh illage: Select ostal Code:* Enter Postal Code tobile No:* Enter Telephone No  iploads                                                                                                    | ~<br>s<br>  ~          | Go Date :(DD/M<br>Select<br>Go Date :(DD/M<br>Select Date<br>Reason For Addi<br>Select<br>District:*<br>Select<br>Hamlet:<br>Enter Hamlet<br>House No:<br>Enter House No:<br>Enter House No:<br>Enter House No:                                                                                                    | M/YYYY):*                                         | Employee Group     Select      Employee Group     Select      Sub Reason For     Select      Select      Street Name:     Enter Street na     Landmark/CO:     Enter Landma                                               | p:* Adding Employee:* ame rk                |   |
| ANS Designation:*<br>Select<br>Select<br>Enter Go No<br>Enter Go No<br>mployee Sub Group:*<br>Select<br>ayroll Area:*<br>Select<br>Select. | ~  <br>s<br>  ~        | Go Date :(DD/M<br>Select<br>Go Date :(DD/M<br>Select Date<br>Reason For Addi<br>Select<br>District:*<br>Select<br>Hamlet:<br>Enter Hamlet<br>House No:<br>Enter House No:<br>Enter House No:<br>Enter House No:<br>Enter House No:<br>Enter House No:<br>Enter House No:<br>Enter House No:<br>Enter House No:<br>Enter House No:<br>Enter House No:<br>Enter House No:                                                                                                    | M/YYYY):* ng Employee:*                           | Aadhar Copy:*     Chooce File                                                                                                    | p:* Adding Employee:* ame rk                |   |
| MS Designation:*<br>Select<br>Select<br>Entor Go No<br>Entor Go No<br>mployee Sub Group:*<br>Select<br>Select<br>Select<br>Andhra Pradesh<br>illage:<br>Select<br>Select | ~<br>s                 | Go Date :(DD/M<br>Select<br>Go Date :(DD/M<br>Select Date<br>Reason For Addi<br>Select<br>District:1<br>Select<br>Hamlet:<br>Enter Hamlet<br>House No:<br>Enter House No:<br>Enter House No:<br>Email:*<br>Enter email<br>Bank Pass Book<br>Choose file                                                                                                    | M/YYYY):* ing Employee:*  Copy:* No file chosen   | Employee Group     Select      Employee Group     Select      Sub Reason For     Select      Select      Street Name:     Enter Street Name:     Enter Landmark/CO:     Enter Landmark      Aadhar Copy:*     Choose file | p:* Adding Employee:* ame rk No file chosen | 1 |
| ANS Designation:*<br>Select<br>Select<br>Sel               | ~<br>s<br>  ~<br>  ~   | Go Date :(DD/M<br>Select<br>Go Date :(DD/M<br>Select Date<br>Reason For Addi<br>Select<br>District:1<br>Select<br>Hamlet:<br>Enter Hamlet<br>House No:<br>Enter House No:<br>Enter House | M/YYYY):*  ing Employee:*  Copy:*  No file chosen | Employee Group     Select      Employee Group     Select      Sub Reason For     Select      Select      Street Name:     Enter Street Name:     Enter Landmark/CO:     Enter Landmark      Aadhar Copy:*     Choose file | p:* Adding Employee:* ame rk No file chosen |   |

## 4. Important Instructions to fill the Proforma for New CFMS/HRMS IDs for Volunteer Page

- Submit the data in the Above screen to get new HRMS/CFMS ID for the Village/Ward Volunteers
- Only Vacant Positions will be populated in the position drop down box.
- Verify the Aadhar, PAN and Bank account number, Date Of Birth, Date of joining before submitting the data
- After Saving the data, DDO has to confirm with Biometric Authentication for a single or multiple volunteers to forward to Treasury at a time (Click on Pending ID's List to authenticate with Biometric
- Submitted data will be forwarded to concern STO/PAO for verification. After Verification of the data submitted by DDO, the respective STO/PAO will generate HRMS & CFMS ID for the Village/Ward Volunteer.
- Volunteer GO NO:104 dated 22-06-2019
- 5. After successful submission, The following screen will appear.

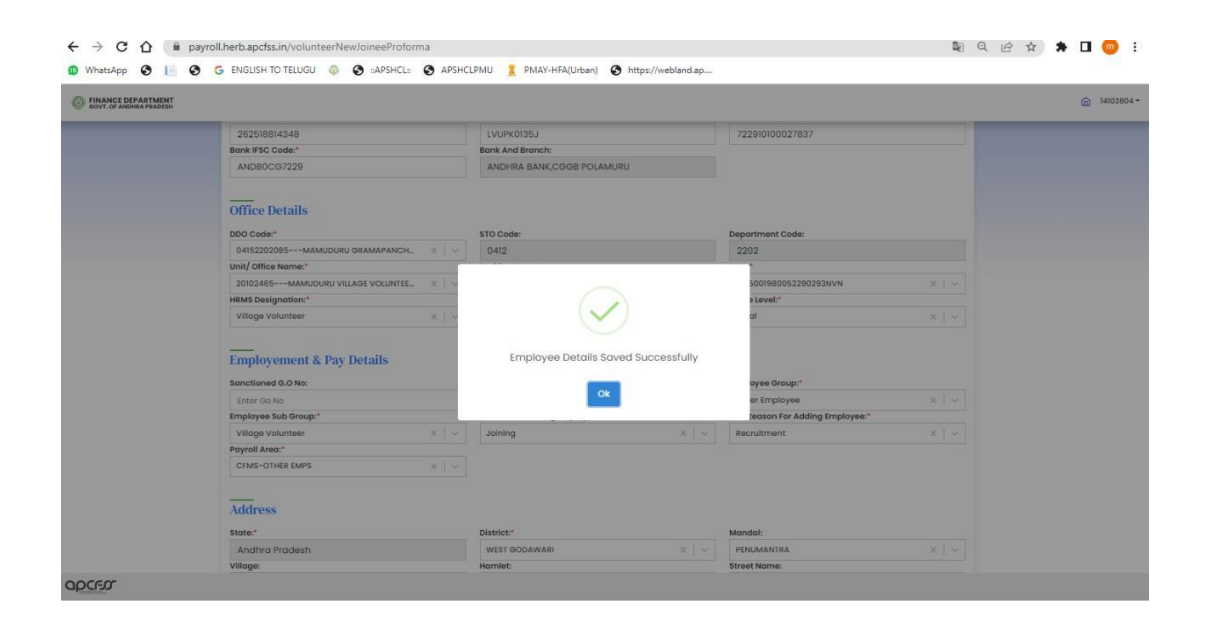

6. Now click on view Pending list for DDO authentication as shown in the Below figure

| SOVE OF ANDHRA PRADESH |                                                                                                    | ı<br>۵ |
|------------------------|----------------------------------------------------------------------------------------------------|--------|
|                        | Proforma for New CFMS/HRMS IDs for Volunteer                                                                                                    |        |
|                        | Instructions:                                                                                                    |        |
|                        | <ol> <li>Submit the data in the below screen to get new HRMS/CFMs ID for the Village/Ward Volunteers (కొత్త HRMS/CFMS IDA పొందడానికి క్రింద (స్కీన్లో డేలాను సమర్పించంది)</li> <li>Only Vacant Positions will be populated in the position drop down box. (పొజిషన్ డ్రాస్ డౌన్ బాక్స్లో ఫ్లాళీగా ఉన్న ఫౌనాలు మాత్రమే ఉంటాయి.)</li> <li>Verify the Aadhar, PAN and Bank account number, Date Of birth, Date of joining before submitting the data. (డేలాను సమర్పించే ముందు ఆధార్, ఫాన్ మరియు బ్యాంక్ ఖాతా సంజర్ స్క్రిష్ తేది, చేరిన తేదీన రైన్కరించింది.</li> <li>Verify the Aadhar, PAN and Bank account number, Date Of birth, Date of joining before submitting the data. (డేలాను సమర్పించే ముందు ఆధార్, ఫాన్ మరియు బ్యాంక్ ఖాతా సంజర్ స్క్రిష్ తేదీ, చేరిన తేదీన రైనకిరంచింది.</li> <li>After Saving the data, DDO has to confirm with Biometric Authentication for a single or multiple volunteers to forward to Treasury at a time (Click on Pending ID's List to authenticate with Biometric). (డేలాను సేమ్ దేసిన తదిన భిరిష దిర్రంగిం డిలాల్)</li> <li>Submitted data will be forwarded to concern STO/PAO or verification. (నమర్పిందిన డేలా రృపికరిక కోసం సంబర్ సిరిఫిందిన డేలా రెస్టికి, రైనిలిక కార్రిక్ చేయబడుతుంది) After Verification of the data submitted by DDO, the respective STO/PAO will generate HRMS &amp; CFMS ID for the Village/Ward Volunteer (DDO సమర్పిందిన డేలా యొక్క దృపికరణ తర్మాత, సంబంధిత STO/PAO Village/Ward Volunteer (StoC సది voluteer (DDO సమర్పిందిన డేలా యొక్క దృపికరణ తర్పాత, సంబంధిత STO/PAO Village/Ward Volunteer (StoC) &amp; StoCle Add జిలాయిక, దృపికరణ తర్పాత, సంబంధిత STO/PAO Village/Ward Volunteer కోసం generate the HRMS &amp; CFMS ID for the Village/Ward Volunteer (DDO సమర్పిందిన డేలా యొక, దృపికరణ తర్పాత, సంబంధిత STO/PAO Village/Ward Volunteer (StoC) &amp; StoCle Add జిలాయిక, దృపికరణ తర్పాత, సంబంధిత STO/PAO Village/Ward Volunteer (DDO సమర్పిందిన డేలా యొక, దృపికరణ తర్పాత, సంబంధిత STO/PAO Village/Ward Volunteer కోసం generate the HRMS &amp; CFMS ID δ)</li> </ol> |        |
|                        | View Pending Id's List Under Process List Confirmed List Rejected List                                                                                                    |        |
|                        | Basic & PersonnelDetails                                                                                                    |        |

7. Pending list waiting for DDO authentication will appears.DDO can authenticate indivudiual or all At a time by clicking on Biometric option as shown in the below

| Back                                                                                                    | 1. Se<br>2. To | elect the check | box against the Village/V | Vard Volunteer on click<br>Ward Volunteers, click | on Biometric button | to confirm. Once Confir<br>/Confirmed list/Rejecte | med the data will be fo<br>ad List. DDO has to resu | orwarded respective to both the data if STO/ | STO/PAO.<br>PAO rejected | the request |
|----------------------------------------------------------------------------------------------------|----------------|-----------------|---------------------------|---------------------------------------------------|---------------------|----------------------------------------------------|-----------------------------------------------------|----------------------------------------------|--------------------------|-------------|
| Image: SLNo     Employee Id     DDO Code     Org Id     Position Id     Name     Surname     View Details     Delete       Image: 1     280     04/52202085     20102485     30708500     KOTESWARI     BOGIREDOV     Image: 10 - 11-10/1     Image: 10 - 11-10/1     Image: 1 |                |                 |                           |                                                   |                     |                                                    |                                                     |                                              |                          | Back        |
| I         280         04/52202085         20102485         30708500         KOTESWARI         BOOREDOV         Image: 10 →         1-101         [<         <         >         ]           Rows per page: 10 →         1-101         [         <         >         ]         Biometric                                                                                                    | 8              | SLNO            | Employee Id               | DDO Code                                          | Org id              | Position Id                                        | Name                                                | Surname V                                    | iew Details              | Delete      |
| Rows per page: 10                                                                                                    | •              | 1               | 280                       | 04152202085                                       | 20102465            | 30709500                                           | KOTESWARI                                           | BOGIREDDY                                    | 0                        |             |
|                                                                                                    |                |                 |                           |                                                   |                     |                                                    |                                                     |                                              | Biometric                |             |

| (18) WhatsApp >         | < 🕘 Grama - Ward Sachivalayar                                                                                       | n 🗙 🛛 S :: Welcome to ESD :: 🗙                                                            | : 💿 Payroll                             | × 🛃 Agritek                                                                     | × +                                                              | ~ - Ø X     |
|-------------------------|----------------------------------------------------------------------------------------------------|-------------------------------------------------------------------------------------------|-----------------------------------------|---------------------------------------------------------------------------------|------------------------------------------------------------------|-------------|
| ← → C ☆ 🔒 payroll.h     | erb.apcfss.in/volunteerDDOLev                                                                                       | lListNewJoineeProformaRequest                                                             |                                         |                                                                                 | \$ Q E                                                           | 2 🖈 🖈 🖬 🎯 : |
| 🗊 WhatsApp 🔇 📔 🔇 G      | ENGLISH TO TELUGU 🧔 🔇 ::                                                                                            | APSHCL: 📀 APSHCLPMU 🧵 PMAY-HFA(Urb                                                        | an) 🔇 https://webland.ap                |                                                                                 |                                                                  |             |
| FINANCE DEPARTMENT      |                                                                                                    | Piometric Sign                                                                            |                                         | ×                                                                               |                                                                  | 14103804 -  |
| ορεεσ                   | List of New Joined<br>I. select the check box ogginst<br>2. To check the status for submit<br>a SLNo arr<br>a 7 280 | * Select Device<br>Stortek<br>Adhar Bonetic Verification<br>Pless Wat Device is detecting |                                         | spective Sto/FA<br>taitSto/FAO re<br>une View Der<br>Close<br>t-ball (<br>Bioma | C.<br>ected the request<br>Back<br>alls Delete<br>C 2 2)<br>tria |             |
| 🕺 Adobe Scan 20-Appdf 🗠 | Bookings_RBK - Mcsv                                                                                                 | ∧ 🖾 WhatsApp Imagejpeg ∧                                                                  | WhatsApp Imagejpeg                      | ∧ 1 Sample 2022-04-2p                                                           | df ^                                                             | Show all X  |
| F D Type here to search | L store Presso                                                                                                    | ) # I @ E 🧿 🗉                                                                             | 1 1 1 1 1 1 1 1 1 1 1 1 1 1 1 1 1 1 1 1 |                                                                                 | <mark>L</mark> ^ C                                               | 14:29       |

8. Site will take the biometric of the DDO for final confirmation.

9.A success message will be displayed

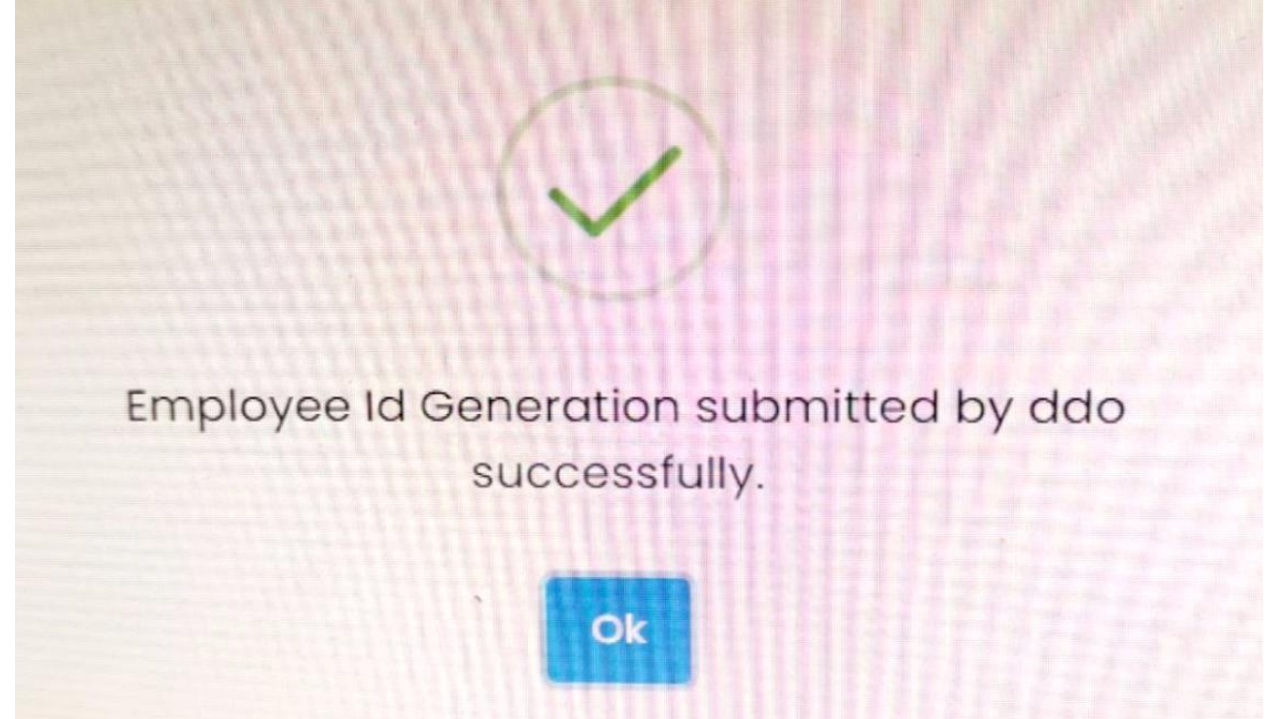

10. Now Click on ok and After completion of biometric the data will submit to STO and showing in the Under Process List as show in the below which is available in the ADD VOLUNTEER module

| SNO       Request Id       DDO Cfms       Projecte Name       DDO Code       Or g Name       Position Name       HRMS Id       Ticket No       View         1       260       14444599       DDY       20102465-MAMUDURU V       30709500-VILL       TICKET0000       123466       pubrommory       oo                                                                                                    | NCE DEPARTMENT |        |                   |               |               |          |                   |               |         |           |          |          |      |   |   |
|----------------------------------------------------------------------------------------------------|----------------|--------|-------------------|---------------|---------------|----------|-------------------|---------------|---------|-----------|----------|----------|------|---|---|
| Bock         S.No       Request id       DDO C/ms       Position Name       HRMS Id       Ticket No       View         1       280       14444589       COTESWARI BOGIRE       20102465-MAMUDURU V       30709500-VIIL       TICKET0000       123456       Jubrommy       o                                                                                                    |                | _      |                   |               |               |          |                   |               |         |           |          |          |      | - | - |
| S.No       Request Id       DDO Cfms       Employee Name       DDO Code       Org Name       Position Name       HRMS Id       Ticket No       STO CFMs       STO Name       View         1       280       1444589       KOTESWARI BOGIRE<br>DY       20102465-MAMUDURU V       30709500-VILL<br>AGE VOLUNTEERS       AGE VOLUNTEERS       AGE VOLUNTEERS       1002280       12456       buformmory       o                                                                |                | Under  | Process           | List          |               |          |                   |               |         |           |          |          |      |   |   |
| S.No         Request id         DD Cfm<br>id         Employee Name         DD C Code         Org Name         Position Name         HRMS id         Ticket No         STO CFM<br>id         STO Anne         View           1         280         14444589         COTESWARI BOGIRE<br>D         20102465-MAMUDURU V<br>ILLAGE VOLUNTEERS         30709500-VILL<br>AGE VOLUNTEER         TICKET0000<br>000280         123458         ubbrannay<br>d         0                |                |        |                   |               |               |          |                   |               |         |           |          |          | Back |   |   |
| S.No         Request id         Id         Employee Name         DDO Code         Organ         Position Name         HRMS id         Ticket No         Id         STO Name         View           1         280         14444589         KOTESWARI BOGIRE<br>DPY         20102465-MAMUDURU V         30709500-VILL<br>AGE VOLUNTEERS         AGE VOLUNTEERS         AGE VOLUNTEERS         No EVOLUNTEERS         000280         12455         Bubrommay         Importance |                |        |                   | DDO Cfms      |               |          |                   |               |         |           | STO CFMS |          |      |   |   |
| 1 280 1444589 DDY ILLAGE VOLUNTEERS AGE VOLUNTEER 0000280 123456 a                                                                                                    |                | S.No   | Request Id        | Id            | Employee Name | DDO Code | Org Name          | Position Name | HRMS Id | Ticket No | Id       | STO Name | View |   |   |
|                                                                                                    |                | 1      | 280               | 14444589      | DDY           |          | ILLAGE VOLUNTEERS | AGE VOLUNTEER |         | 000280    | 123456   | a        | •    |   |   |
|                                                                                                    |                |        |                   |               |               |          |                   |               |         |           |          |          |      |   |   |
|                                                                                                    |                |        | >> Page 1 of 1 o  | 30 to page: 1 | Show 10       | 00 🗸     |                   |               |         |           |          |          |      |   |   |
|                                                                                                    |                | << < > | >> Page 1 of 1 o  | io to page: 1 | Show 10       | 00 🗸     |                   |               |         |           |          |          |      |   |   |
|                                                                                                    |                | (( )   | >> Page 1 of 1 o  | 60 to page: 1 | Show 10       | 00 🗸     |                   |               |         |           |          |          |      |   |   |
|                                                                                                    |                | < < >  | >> Page 1 of 1 c  | 60 to page: 1 | Show 10       | 00 🗸     |                   |               |         |           |          |          |      |   |   |
|                                                                                                    |                | (( ( ) | >> Page 1 of 1  c | Bo to page: 1 | Show 10       | 00 🗸     |                   |               |         |           |          |          |      |   |   |
|                                                                                                    |                | < > >> | >> Page 1of 1  c  | Bo to page: 1 | Show 10       | 00 🗸     |                   |               |         |           |          |          |      |   |   |
|                                                                                                    |                | ( )    | ⇒>Page1of1  c     | Go to page: 1 | Show IG       | 20 🗸     |                   |               |         |           |          |          |      |   |   |
|                                                                                                    |                |        | ⇒>Page1ef1 c      | 30 to page: 1 | show I        | 00 V     |                   |               |         |           |          |          |      |   |   |